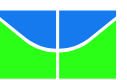

## Instruções para Preenchimento da GRU para Processo Seletivo do Programa de Pós-Graduação em Agronomia

1) Acesse o endereço http://consulta.tesouro.fazenda.gov.br/gru\_novosite/gru\_simples.asp

| Unidade Gestora<br>(UG)     | 154040 Gestão ? |  |
|-----------------------------|-----------------|--|
| Nome da Unidade             |                 |  |
| Código de<br>Recolhimento 😨 |                 |  |
| Avançar                     | Limpar          |  |

2) No campo UG digitar 154040.

Ao teclar <TAB> para ir para o próximo campo, o campo **Nome da Unidade** será preenchido automaticamente com **FUNDAÇÃO UNIVERSIDADE DE BRASILIA-FUB**.

3) No campo Gestão digitar 15257.

4) No campo **Recolhimento Código** digitar **28838-1**. Ao teclar <TAB> para ir para o próximo campo, o campo **Descrição do Recolhimento** será preenchido automaticamente com **SERVIÇOS DE ESTUDOS E PESQUISAS** 

5) Depois de preenchido todos os campos, clique em Avançar.

A página abaixo será apresentada.

| Portal SIAFI - Guia de Recol 🗙 🕂                                                                                                    |                                                                                                    | 641.81                                       |                                          |   |   |   |   |   |       | x |
|----------------------------------------------------------------------------------------------------|----------------------------------------------------------------------------------------------------|----------------------------------------------|------------------------------------------|---|---|---|---|---|-------|---|
| Consulta.tesouro.fazenda.gov.br/gru_novosite/gru_simple                                                                                                    | es_parte2.asp                                                                                                    |                                              | Q Pesquisar                              | ☆ | Ê | • | ⋒ | ø | ABP 🔫 | ≡ |
| GUIA DE RECOLHIMEN<br>G<br>Unidade Favorecida<br>Código<br>Gestão                                                                                                    | TO DA UNIÃO<br>RU SIMPLES - IMPRESSÃO<br>154040<br>15257                                                                                      |                                              |                                          |   |   |   |   |   |       | * |
| Nome da Unidade<br>Recolhimento<br>Código                                                                                                    | FUNDACAO UNIVERSIDADE DE BRAS<br>28838-1 - SERVICOS DE ESTUDOS E                                                                              | SILIA - FUB<br>E PESQUISAS                   |                                          |   |   |   |   |   |       |   |
| Somente os campos a<br>Número de Referência<br>Competência (mm/aa<br>Vencimento (dd/mm/<br>CNPJ ou CPF do Contr<br>Nome do Contribuinte<br>(=)Valor Principal<br>(<br>(-)Descontos/Abatim | companhados por (*) são de preenchi<br>aa) a<br>aaaaa) a<br>ibuinte<br>(*) CAMPO OBRIGATÓRIO<br>/ Recolhedor<br>*) CAMPO OBRIGATÓRIO<br>entos | imento obrigatório.<br>(*) CAMPO OBRIGATÓRIO |                                          |   |   |   |   |   |       | E |
| (-)Outras Deduções<br>(+)Mora/Multa<br>(+)Juros/Encargos<br>(+)Outros Acréscimo<br>(=)Valor Total ©<br>(<br>Selecione uma opção<br>Geração em HTML (reco<br>Selecionando a op             | s<br>*) CAMPO OBRIGATÓRIO<br>de geração:<br>mendada)<br>sção Geração em PDF ou Baixar PDF, p                                                  | para visualizar a GRU, você precisará de     | : um programa específico para visualizar |   |   |   |   |   |       | • |

6) No campo Número de Referência digitar 4098.

7) No campo Competência digitar o mês (2 dígitos) e ano atual (4 dígitos). Ex: 09/2014

8) No campo **Vencimento** digitar o **dia** (2 dígitos), o **mês** (2 dígitos) e **ano atual** (4 dígitos). O vencimento será o último dia útil antes do início do curso. **Ex: 22/09/2014** 

9) No campo **CNPJ ou CPF do contribuinte** digitar o CNPJ da empresa depositante (digitar somente números).

10) No campo Nome do Contribuinte/Recolhedor digitar o nome da empresa depositante.

11) No campo **Valor Principal** digitar o valor a ser pago.

12) **NÃO PREENCHER** os campos:

- Descontos/Abatimentos
- Outras Deduções
- Mora/Multa
- Juros/Encargos
- Outros Acréscimos

13) No campo Valor Total digitar o valor a ser pago.

14) Em Selecione uma opção de geração, mantenha a opção Geração em HTML.

15) Depois de preenchido todos os campos, clique em Emitir GRU.

16) Imprima essa página e pague no Banco do Brasil e entregue junto com a documentação na secretaria do Programa.